## Importing MARC records to Destiny

Catalog -> Import Title:

Change from Replace to skip under "If an incoming title matches an existing title"

| Title Matching (?)                                                                                                  |
|----------------------------------------------------------------------------------------------------|
| Strict - Standard numbers, titles, material types, authors, and publication dates must match                        |
| Remove the author requirement from the strict matching rules                                                        |
| Relaxed - If no standard number is found, allow matches based on title, material type, author, and publication date |
| If an incoming title matches an existing title:                                                                     |
| Replace the existing title if the incoming title is better ?                                                        |
| Skip the incoming title                                                                                             |
| Always add the incoming title (may cause duplicate titles; Strict Matching will be used) (?)                        |
| Update                                                                                                    |

Under Assign Copy Information click on Assign Vendor and Funding source (optional)

You could also assign Sublocation if you know all of the items will be in the same location (i.e. digital, fiction)

| Circulation Type <b>O</b> | Regular I Copy marks added of replaced.                                                                                |        |
|---------------------------|----------------------------------------------------------------------------------------------------|--------|
| $\bigcirc$                | Based on Call Number                                                                                                   | Update |
|                           | If an incoming call number is not assigned<br>to a Circulation Type, the Circulation Type<br>will be set to "Regular". |        |
| Copy Categories           |                                                                                                    | Assign |
| Sublocation Une           | defined                                                                                                    |        |
| Vendor                    | t Other                                                                                                    |        |
| Funding Source            | y Media Funds 😜 Other                                                                                                  |        |

## Click on Choose File, locate the file to import in your Downloads

| Change from the old way of importing (2 <sup>nd</sup> image) to new (see next image)                                                                                                    |
|----------------------------------------------------------------------------------------------------|
| <ul> <li>Add the titles in the import file toSelect a ListS</li> <li>This file contains eBook records for only this site. (?)</li> <li>Limit the Job Summary details to errors and warnings (clear this option for a record of every title and copy in the import file).</li> <li>List possible duplicate titles in the Job Summary after import. (?)</li> <li>Preview Import</li> </ul> |
| Import File Choose File No file chosen                                                                                                    |
| Add the titles in the import file to Select a List                                                                                                    |
| This file contains eBook records for only this site. ?                                                                                                    |
| Limit the Job Summary details to errors and warnings (clear this option for a record of every title and copy in the import file).                                                                                                    |
| List possible duplicate titles in the Job Summary after import. ?                                                                                                    |
| Preview Import                                                                                                    |

Choose Preview

Import

Preview allows you to see if there are duplicates or errors before you import them.

instead of the

Import Titles > Job Manager > Job Summary

Job Import Preview Site Jordan High School Started 9/20/2017 2:48 PM

Import 671497bb.mrc

File

Options Replace duplicate copies - Replace the existing title if the incoming title is better - This file contains eBook records for only this site - L Circulation Type 'Regular'

Summary Records read: 33

- Titles added: 0 (0 with warnings)
- Copies added: 0 (33 with warnings)
- Duplicate titles replaced: 2 (0 with warnings)
- Duplicate titles skipped: 31
- Duplicate copies replaced: 33 (0 with warnings)
- Duplicate copies skipped: 0
- Invalid copies skipped: 0
- Invalid records skipped: 0
- Errors: 0

Import

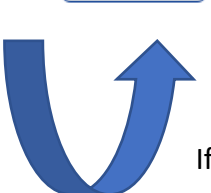

If you are satisfied with the report then import.

For more information on Destiny

https://www.follettcommunity.com